旧メールサーバ閲覧用 電子メールソフト(Thunderbird)設定方法

※これは、兵庫県教育情報ネットワーク(ゆずりはネット)に接続したパソコンで、兵庫 県教育情報ネットワーク(ゆずりはネット)の2021年9月4日以前の電子メールを閲覧 する際の電子メールソフトの設定方法です。

※2021 年 8 月 24 日時点で公開されている、「Thunderbird 91.0.1」を基に作成してい ますので、Thunderbird のバージョンアップ等により、画面構成が異なる場合がありま す。

- 1 旧メール閲覧用アカウント設定について
- (1) Thunderbird を起動し、画面右上のメニュー表示ボタンをクリックし、「アカウン ト設定」をクリックします。

| <b>亡</b> ホーム                                                                         |                                                    |                                             |                     |                      | <b>• •</b>                                                     | -          |             |
|--------------------------------------------------------------------------------------|----------------------------------------------------|---------------------------------------------|---------------------|----------------------|----------------------------------------------------------------|------------|-------------|
| 🖓 受信 🖌 🖋 作成 🖓 チャット                                                                   | アドレス帳 0 タグ                                         | <ul> <li></li></ul>                         | 戸枝                  | 读索 <ctrl+k></ctrl+k> |                                                                |            |             |
| <ul> <li>✓ 図 kenshu-joho2yogo-c.ed.jp</li> <li>☑ 受信トレイ</li> <li>☑ 送信済みトレイ</li> </ul> | we                                                 | elcome to Mc                                | ozilla Thund        | erbird at a 10       | + 新規作成<br>○ 添付ファイル                                             |            | <b>&gt;</b> |
| ご アーカイブ                                                                              |                                                    |                                             | Zina mana           |                      | 編集 ※                                                           | , <b>b</b> | ê >         |
| INBOX.Drafts                                                                         | セットアップするアカ・                                        | ウントを選んでください                                 |                     |                      | Q 検索                                                           |            | ><br>Ctrl+P |
| Spam                                                                                 |                                                    |                                             |                     |                      | <ul> <li>名前を付けて休存</li> <li>         ① ごみ箱を空にする     </li> </ul> |            | ,           |
| □ test<br>□ ごみ箱                                                                      |                                                    | <b></b>                                     |                     |                      | ・ アドオンとテーマ                                                     |            |             |
| □ リスメールフォルダ □ 下書き                                                                    | Х-Л                                                | カレンター                                       | アドレス帳               | チャット                 | <ul> <li>アカウント設定</li> <li>         み 設定         </li> </ul>    |            |             |
| □ 送信// ○                                                                             | 3                                                  | Ē                                           |                     |                      | ファイル                                                           |            | >           |
| ~ □ ローカルフォルダー<br>前 ごみ 箱                                                              | フィード                                               | ニュースグループ                                    |                     |                      | 表示                                                             |            | >           |
| 図 送信トレイ                                                                              |                                                    |                                             |                     |                      | 移動 メッセージ                                                       |            | >           |
|                                                                                      |                                                    |                                             |                     |                      | ツール                                                            |            | >           |
|                                                                                      |                                                    | ③ ヘルプ                                       |                     | >                    |                                                                |            |             |
|                                                                                      | 別のプログラムからイ                                         | ンボート                                        |                     |                      | ● 終了                                                           |            |             |
|                                                                                      | Thunderbird に他のメ-<br>ドレス帳形式からアドレス<br>・<br>データをインボー | ・ルブログラムからメールメッセー:<br>「慎をインポートすることができま<br>・ト | ジやフィード難読、環境設定<br>す。 | 、メッセージフィルターを、一般      | 6)727 <sup>7</sup>                                             |            |             |
| (0)                                                                                  | <                                                  |                                             |                     |                      |                                                                |            | >           |

(2) 「アカウント設定」画面で、「アカウント操作」→「メールアカウントを追加」をク リックします。

| 🗅 ホーム 🗘 設定                                           | × 🗊 Рђ                                              | ウント設定                   | ×                       |                    |     | ¥II   | -    |            | $\times$ |
|------------------------------------------------------|-----------------------------------------------------|-------------------------|-------------------------|--------------------|-----|-------|------|------------|----------|
| ✓ ☑ kenshu-joho22@hyogo-c.ed.jp<br>サーバー設定            | アカウント設定 - ke                                        | enshu-joho              | 22@hyogo                | -c.ed.jp           |     |       |      |            | ^        |
| 送信控えと特別なフォルダー<br>編集とアドレス入力                           | アカウント名( <u>N</u> ): kenshu-j                        | joho22@hyogo            | -c.ed.jp                |                    |     |       |      |            |          |
| 迷惑メール<br>同期とディスク領域<br>エンドツーエンド暗号化                    | <b>既定の差出人情報</b><br>このアカウントで使用する既<br>に使用されます。        | 定の差出人情報                 | を設定してください               | ヘ。これはメッセージの差       | 出人が | 誰であ   | るかを表 | すため        |          |
| 開封確認<br><u> ~ 自ローカルフォルダー</u>                         | 名前( <u>Y</u> ):                                     | 兵庫 太郎                   |                         |                    |     |       |      |            |          |
| メールアカウントを追加(A)<br>チャットアカウントを追加(C)<br>フィードアカウントを追加(F) | メールアドレス( <u>E</u> ):<br>返信先 (Reply-to)( <u>S</u> ): | kenshu-joho2<br>受信者からの返 | 2@hyogo-c.ed<br>信を受け取るア | jp<br>ドレス          |     |       |      |            |          |
| 他のサービスのアカウントを追加(Q)                                   | 組織 (Organization)(O):                               |                         |                         |                    |     |       |      |            |          |
| 既定のアカウントに設定(D)<br>アカウントを削除(R)                        | 署名編集( <u>X</u> ):                                   | I HTML 形式               | で記述する (例: <             | :b>太字、改行(          | ‡   | >)(L) |      |            |          |
| アカウント操作(A) ×<br>本 Thunderbird の設定<br>ま アドオンとテーマ      | □ ファイルから署名を挿入                                       | する (テキストまた)             | t HTML、画像フ              | 「ァイル)( <u>T</u> ): |     |       |      |            |          |
| (**)                                                 |                                                     |                         |                         |                    |     |       | 参照(  | <u>C</u> ) | ~        |

- (3) 「メールアカウント設定」画面で、以下の項目を入力します。
- ・あなたのお名前:受信者に表示される名前を入力します。

(英文字やニックネームも可)

- ・メールアドレス: 個人 ID@hyogo-c.ed.jp
  - (例)s123456@hyogo-c.ed.jp(半角で)

※別名メールアドレスを登録されている場合にも、ここでは

「個人 ID@hyogo-c.ed.jp」の形式で入力してください。

・パスワード : 現在のメールアドレスのパスワード

## 上記項目を入力した後、「手動設定」ボタンをクリックします。

| ☑ kenshu-joho22@hyogo-c.ed.jp III アカウント設定 >                         | 🖨 アカウントのセットアップ | ×          | <b>ii 1</b> | - | × |
|---------------------------------------------------------------------|----------------|------------|-------------|---|---|
|                                                                     |                |            |             |   |   |
| 既存のメールアドレスのセットアップ                                                   |                |            |             |   |   |
| 現在のメールアドレスを使用するには、そのアカウント情報を記                                       | 入してください。       |            |             |   |   |
| Thunderbird が自動的に有効なサーバー設定を検索します。                                   |                |            |             |   |   |
| あなたのお名前                                                             |                |            |             |   |   |
| 兵庫 太郎(old)                                                          | 0              |            |             |   |   |
| メールアドレス                                                             |                | $\sim$     |             |   |   |
| kenshu-joho@hyogo-c.ed.jp                                           | ٠              |            |             |   |   |
| パスワード                                                               |                | US SY      |             |   |   |
| ••••••                                                              | ø              | Sent Longo |             |   |   |
| ✔ パスワードを記憶する                                                        |                | 00         |             |   |   |
| 王朝設定 キャンクル                                                          | 続ける            |            |             |   |   |
|                                                                     |                |            |             |   |   |
| あなたの認証情報はローカルのあなたのコンピュータにのみ保存されます。                                  |                |            |             |   |   |
|                                                                     |                |            |             |   |   |
| (v) kenshu-joho22@hyoqo-c.ed.jp (IMAP): mail-old.hyoqo-c.ed.jp を調べて | [います           |            |             |   |   |

- (4) 表示された情報を確認し、次の値に変更します。
- ・受信サーバー

プロトコル: IMAP ホスト名: mail**-old**.hyogo-c.ed.jp ポート番号: 143 接続の保護:なし 認証方式:自動検出 ユーザ名:「@hyogo-c.ed.jp」を削除して、ユーザ名のみ残してください。

・送信サーバー:旧メール閲覧専用のため、送信メールサーバの設定は不要です。

|                               | ンをクリックします。             |      |           |
|-------------------------------|------------------------|------|-----------|
| 🖸 kenshu-joho22@hyogo-c.ed.jp | 1 アカウント設定              | ×    |           |
| 手動設定                          |                        |      |           |
| 受信サーバー                        |                        |      |           |
| プロトコル:                        | IMAP                   | ~    |           |
| ホスト名:                         | mail-old.hyogo-c.ed.jp |      |           |
| ポート番号:                        | 143 文                  |      | 受信サーバー    |
| 接続の保護:                        | なし                     | ~    | のみ設定      |
| 認証方式:                         | 自動検出                   | ~    |           |
| ユーザー名:                        | kenshu-joho22          |      |           |
| 送信サーバー                        |                        |      |           |
| ホスト名:                         | .hyogo-c.ed.jp         |      |           |
| ポート番号:                        | 0 🔪                    |      | (注信サーバーの) |
| 接続の保護:                        | 自動検出                   |      | 設定は不要     |
| 認証方式:                         | 自動検出                   | ~    |           |
| ユーザー名:                        | kenshu-joho22          |      |           |
|                               |                        | 詳細設定 |           |
| 再テスト                          | キャンセル                  | 完了   |           |

(5) 「このダイアログを閉じると、設定内容が正しくなくても現在の設定でアカウントが 作成されます。本当に続けますか?」のメッセージが表示されますので、「OK」ボタンを クリックします。

| 詳細設定の確認                                          | ×     |
|--------------------------------------------------|-------|
| このダイアログを閉じると、設定内容が正しくなくても現在の設定でアカウントが作成されます。本当に続 | けますか? |
| OK ŧ                                             | ャンセル  |

## (6) 「アカウント設定」画面で登録したアカウントが表示されます。「×」をクリックして

| 閉じます。                                                                                          |                                                                  |                                 |
|------------------------------------------------------------------------------------------------|------------------------------------------------------------------|---------------------------------|
| ☑ 受信トレイ - kenshu-joho22@hyc        アカウント設定     X     X                                         |                                                                  | 🛱 🦳 — 🗆 🗙                       |
|                                                                                                | く<br>この×をクリック                                                    | ,                               |
| ✓ 図 <u>kenshu-joho22@hyogo-c.ed.</u> <sup>^</sup> アカウント設定                                      | - kenshu-joho22@hyogo-c                                          | ed.jp (IMAP)                    |
| 送信控えと特別なフォルダー アカウント名(N): ke<br>編集とアドレス入力                                                       | nshu-joho22@hyogo-c.ed.jp (IMAP)                                 |                                 |
| 迷惑メール         既定の差出人情報           同期とディスク領域         このアカウントで使用           エンドツーエンド暗号化         す。 | <b>収</b><br>する既定の差出人情報を設定してください。                                 | これはメッセージの差出人が誰であるかを表すために使用されま   |
| 開封確認<br>✓ ⊠ kenshu-joho22@hyogo-c.ed.                                                          | 兵庫 太郎(old)                                                       |                                 |
| サーバー設定 メールアドレス(E):                                                                             | kenshu-joho22@hyogo-c.ed.jp                                      |                                 |
| 送信控えと特別なフォルダー 返信先 (Reply-to)(                                                                  | (S): 受信者からの返信を受け取るアドレ                                            | λ.                              |
| 編集とパトレス人力<br>迷惑メール<br>組織 (Organization                                                         | n)( <u>O</u> ):                                                  |                                 |
| 同期とディスク領域 署名編集(X):                                                                             | 🗌 HTML 形式で記述する (例: <b:< th=""><th>&gt;太字、改行は<br/>)(L)</th></b:<> | >太字、改行は<br>)(L)                 |
| エンドツーエンド暗号化                                                                                    |                                                                  |                                 |
| m)±19世まら<br>~ 自ローカルフォルダー                                                                       |                                                                  |                                 |
| アカウント操作(A) > ファイルから署名                                                                          | ーーーーーーーーーーーーーーーーーーーーーーーーーーーーーーーーーーーー                             | 1/J)([]:                        |
| ☆ Thunderbird の設定                                                                              |                                                                  | 参照(_)                           |
| ♣ アドオンとテーマ                                                                                     | ′d を添付する(⊻)                                                      | vCard を編集( <u>D</u> )           |
| □ 送信ヘッダーがー                                                                                     | -致する場合はこの差出人から返信する( <u>D</u> ):                                  | list@example.com, *@example.com |
| (••) kenshu-joho22@hyogo-c.ed.jp (IMAP): mail-old.hyogo-c.ed.jp を調べていま                         | ġ                                                                |                                 |

(7) 現メールのアカウントと旧メールのアカウントが存在することを確認してください。

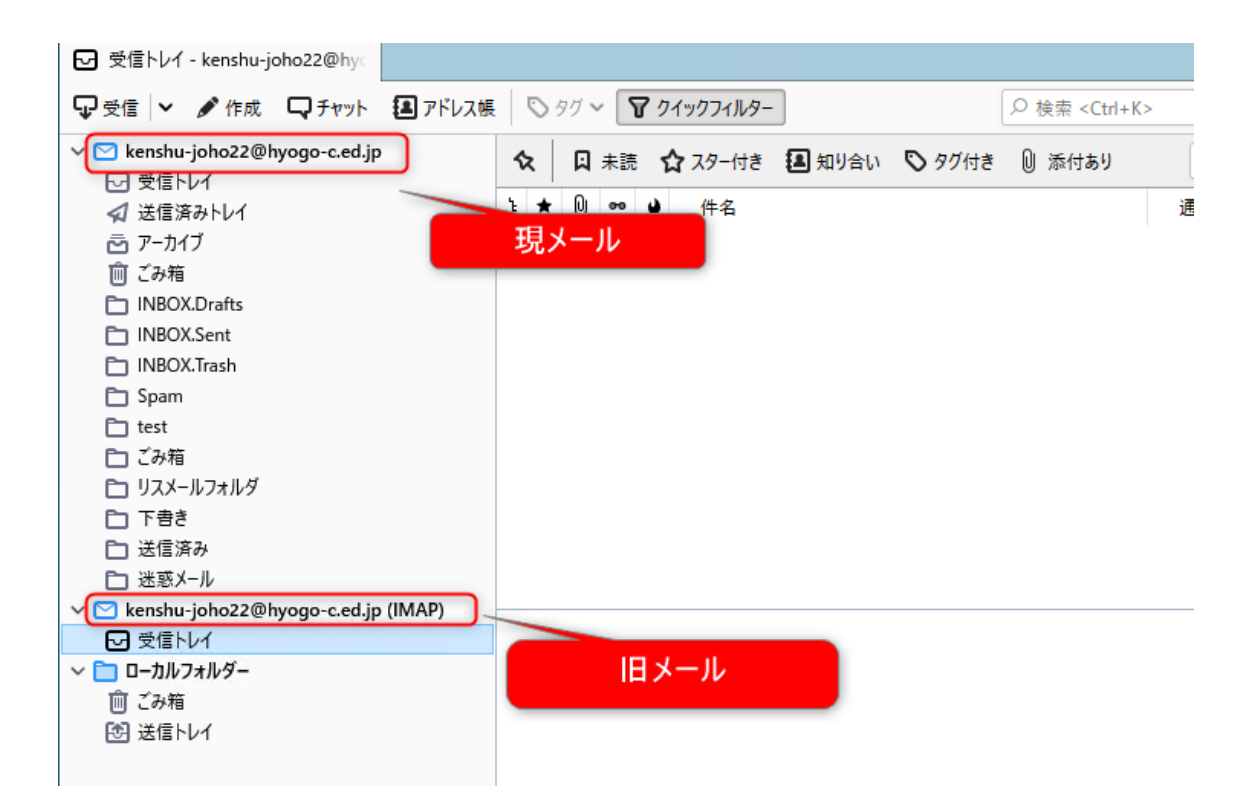

以上で旧メールサーバ閲覧用のアカウント設定は終わりです。